## Указания за закупуване на е-винетка от сайта bgtoll.bg

(за електронна винетка с банков превод за фирми и държавни предприятия)

<u>Стъпка 1:</u>

Избирате бутон ЕЛЕКТРОННА ВИНЕТКА С БАНКОВ ПРЕВОД

# 🗑 ПАЗАРУВАНЕ

### Закупуване на продукт

Ако искате да закупите тол продукти, моля, изберете една от следните категории

Електронна винетка за превозно средство <=3.5 тона</p>

Блектронна винетка за ремарке на лек автомобил (брутно комбинирано тегло на превозно средство и ремарке > 3,5 тона)

Блектронна винетка за камион > 3,5 тона и < 12 тона и автобус 💭 Електронна винетка за камион ≥ 12 тона

Електронна винетка с банков превод

## <u>Стъпка 2:</u>

В поле ВИД НА ПОТРЕБИТЕЛЯ избирате ЮРИДИЧЕСКО ЛИЦЕ.

## О Електронна винетка с банков превод

| Потре | бителск | и данни |
|-------|---------|---------|
|-------|---------|---------|

#### Адрес

| Вид на пътния потребител *          | Държава *    |
|-------------------------------------|--------------|
| Юридическо лице                     |              |
| Физическо лице<br>УОридическо лице  | Град         |
| Правна форма *                      | Улица        |
| Регистрация в Търговския регистър * | Nº           |
| Данъчен номер *                     | Пощенски код |
|                                     |              |
| Имейл *                             |              |

След това попълвате останалите полета както следва:

Име на фирма

Правна форма

Регистрация в Търговския регистър

Данъчен номер

Имейл

Държава

Град

Улица

№

Пощенски код

<u>Стъпка 3:</u>

След като сте попълнили всички задължителни полета декларирате с отметка посочените условия.

#### <u>Стъпка 4:</u>

Избирате вида на електронната винетка съответно РЪЧНО (до 5 винетки) или МАСОВО (до100 винетки)

Декларирам, че ми е известно, че през посочения електронен адрес на мен или на представляваното от мен лице може да бъдат връчвани документи за целите на събирането на пътните такси, включително, но не само: потвърждения за закупени е-винетки и/или тол продукти, отговори на запитвания, уведомления за дължими пътни такси, уведомления за промени в режима на събиране на пътни такси или в обхвата на платената пътна мрежа, актове за установяване на административни нарушения, наказателни постановления и електронни фишове.

#### Електронни винетки

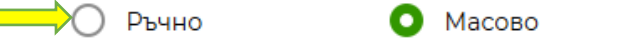

### <u>Стъпка 5:</u>

След като изберете опцията МАСОВО, избирате бутон ИЗТЕГЛИТЕ ЕХСЕ ФАЙЛ.

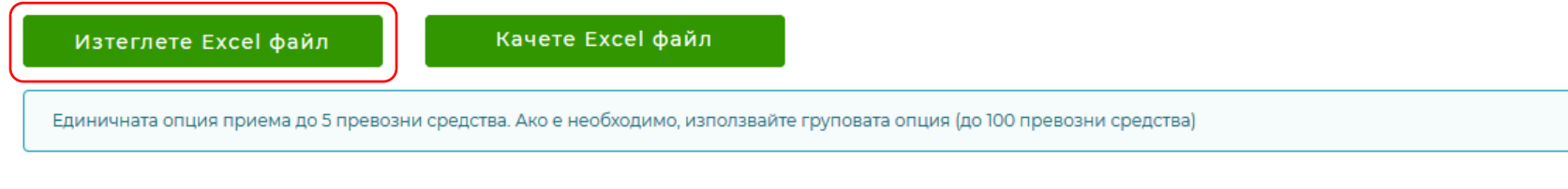

#### Условия за ползване

Прочетох и приемам условията за ползване

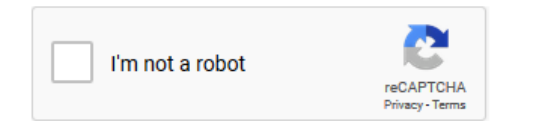

След това отваряте изтеглената Excel таблица. В нея попълвате Националност на превозното средство; Регистрационен номер; Клас на превозното средство; Клас на емисиите (попълва се само за ППС над 3,5 т.),Период на валидност, Начална дата на валидност( като максималния срок на стартиране на валидност е 30 дена от датата на закупуване)

|     | А                                   | В                    | С                           | D                | E                   | nula Bar F                |  |  |
|-----|-------------------------------------|----------------------|-----------------------------|------------------|---------------------|---------------------------|--|--|
| 1   | Националност на превозното средство | Регистрационен номер | Клас на превозното средство | Клас на емисиите | Период на валидност | Начална дата на валидност |  |  |
| 2   |                                     | w.                   |                             |                  |                     |                           |  |  |
| 3   | България                            | A                    |                             |                  |                     |                           |  |  |
| 4   | Ватикана                            |                      |                             |                  |                     |                           |  |  |
| 5   | Великобритания                      |                      |                             |                  |                     |                           |  |  |
| 6   | Виетнам                             |                      |                             |                  |                     |                           |  |  |
| 7   | Габон                               | -                    |                             |                  |                     |                           |  |  |
| 8   | Тапоня                              |                      |                             |                  |                     |                           |  |  |
| 9   |                                     |                      |                             |                  |                     |                           |  |  |
| 10  |                                     |                      |                             |                  |                     |                           |  |  |
| 11  |                                     |                      |                             |                  |                     |                           |  |  |
| 12  |                                     |                      |                             |                  |                     |                           |  |  |
| 13  |                                     |                      |                             |                  |                     |                           |  |  |
| 14  |                                     |                      |                             |                  |                     |                           |  |  |
| 4.5 |                                     |                      |                             |                  |                     |                           |  |  |

|   | A                                   | В                    | С                                       | D                | E                   | F                         | G |
|---|-------------------------------------|----------------------|-----------------------------------------|------------------|---------------------|---------------------------|---|
| 1 | Националност на превозното средство | Регистрационен номер | Клас на превозното средство             | Клас на емисиите | Период на валидност | Начална дата на валидност |   |
| 2 | България                            |                      | Камион > 3,5 тона и < 12 тона и автобус | <b>*</b>         |                     |                           |   |
| 3 |                                     |                      |                                         |                  |                     |                           |   |
| 4 |                                     |                      |                                         |                  |                     |                           |   |
| 5 |                                     |                      |                                         |                  |                     |                           |   |
| 6 |                                     |                      |                                         |                  |                     |                           |   |
| 7 |                                     |                      |                                         |                  |                     |                           |   |
| 8 |                                     |                      |                                         |                  |                     |                           |   |

|   | А                                   | В                    | С                                       | D                | E                   | F                         | G |
|---|-------------------------------------|----------------------|-----------------------------------------|------------------|---------------------|---------------------------|---|
| 1 | Националност на превозното средство | Регистрационен номер | Клас на превозното средство             | Клас на емисиите | Период на валидност | Начална дата на валидност |   |
| 2 | България                            |                      | Камион > 3,5 тона и < 12 тона и автобус |                  | •                   |                           |   |
| 3 |                                     |                      | Евро 0, Евр                             | о 1, Евро 2      |                     |                           |   |
| 4 |                                     |                      | Евро 3 и по                             | -висок клас, ЕЕУ |                     |                           |   |
| 5 |                                     |                      |                                         |                  |                     |                           |   |
| 6 |                                     |                      |                                         |                  |                     |                           |   |
| 7 |                                     |                      |                                         |                  |                     |                           |   |
|   |                                     |                      |                                         |                  |                     |                           |   |

|   | A                                   | В                    | С                                       | D                      | E                   | F                         |  |
|---|-------------------------------------|----------------------|-----------------------------------------|------------------------|---------------------|---------------------------|--|
| 1 | Националност на превозното средство | Регистрационен номер | Клас на превозното средство             | Клас на емисиите       | Период на валидност | Начална дата на валидност |  |
| 2 | България                            |                      | Камион > 3,5 тона и < 12 тона и автобус | Евро 0, Евро 1, Евро 2 |                     | <b>v</b>                  |  |
| 3 |                                     |                      |                                         | 1 ден                  |                     |                           |  |
| 4 |                                     |                      |                                         | 1 месец                |                     |                           |  |
| 5 |                                     |                      |                                         |                        |                     |                           |  |
| 6 |                                     |                      |                                         |                        |                     |                           |  |
| 7 |                                     |                      |                                         |                        |                     |                           |  |
| 8 |                                     |                      |                                         |                        |                     |                           |  |

## Стъпка 6:

След като попълните Excel файлът, се връщате отново на bgtoll.bg. Избирате бутон КАЧЕТЕ ЕХСЕ ФАЙЛ

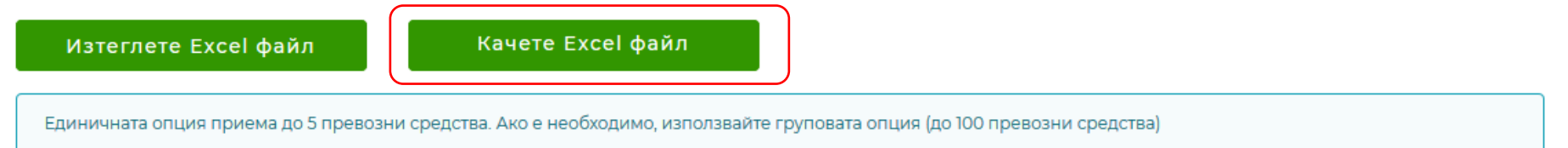

#### Условия за ползване

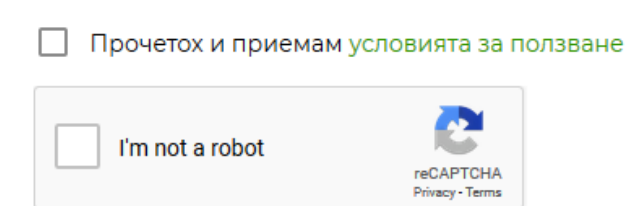

## <u>Стъпка 7:</u>

Приемате **УСЛОВИЯТА ЗА ПОЛЗВАНЕ** с отметка, както и автоматичната проверка за поверителност **НЕ СЪМ РОБОТ** и избирате бутон **ПОТВЪРЖДАВАНЕ**.

#### Електронни винетки

🔘 Ръчно

О Масово

| Националност<br>на<br>превозното<br>средство | Регистрационен<br>номер | Клас на<br>превозното<br>средство | Клас на<br>емисиите | Период<br>на<br>валидност | Начална<br>дата на<br>валидност | Крайна<br>дата и час<br>на<br>валидност | Сума                | Действия |
|----------------------------------------------|-------------------------|-----------------------------------|---------------------|---------------------------|---------------------------------|-----------------------------------------|---------------------|----------|
| Няма намерени резултати                      |                         |                                   |                     |                           |                                 |                                         |                     |          |
| Общо:                                        |                         |                                   |                     |                           |                                 |                                         | <mark>0,00</mark> л | в.       |

Изтеглете Excel файл

Качете Excel файл

Единичната опция приема до 5 превозни средства. Ако е необходимо, използвайте груповата опция (до 100 превозни средства)

#### Условия за ползване

Прочетох и приемам условията за ползване

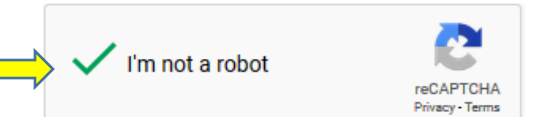

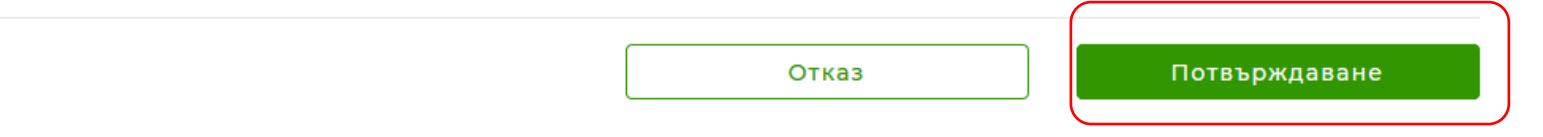

#### Стъпка 8:

След като Потвърдите ще ви се появи банкова сметка по която да преведете парите и референция за плащане, която трябва внимателно да въведете при банковия трансфер, като ще получите и потвърждение за плащане на електронната поща която сте въвели.